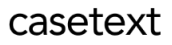

# CoCounsel Release Notes: 7/19/23

# Educational resources:

Read regularly-updated help articles and FAQs <u>here</u>, watch video tutorials for every CoCounsel skill <u>here</u>, register for our weekly Onboarding Webinar which demonstrates how to use each CoCounsel skill <u>here</u>, or attend our live demo <u>here</u>. A downloadable user guide is also available <u>here</u>.

## **Resources:**

We are working on a series of educational resources that address how attorneys can comply with their ethical obligations when using generative AI. As a starting point, the article available <u>here</u> explains how attorneys can comply with their ethical duties of confidentiality while using CoCounsel. Some courts have ordered lawyers to disclose their use of generative AI. We provide guidance to comply with these orders, and a list of court orders <u>here</u>. A CLE webinar covering the ethical implications of generative AI is coming soon.

# **Recent Improvements:**

## "Review documents" results enhancements

**"Review documents" now includes filters, column selection, and table density to the results page** for a more focused experience.

## Step 1: Finish "Review documents" query and select filters

Upon opening "Review documents" results, you will see the usual table format. At the top of the results page, you will see options to filter within the results table, shown in the green box in the screenshot below. This example uses witness affidavits from the USPS Pro Cycling Doping case from 2012.

## casetext

| 9 reviewed documer<br>Uploaded   July 18, 2023 | nts                           |                             |                                  | Summarize Documents v            |
|------------------------------------------------|-------------------------------|-----------------------------|----------------------------------|----------------------------------|
| \Xi Filters 💵 Columns 🚍                        | Density                       |                             |                                  | Click a row to see details.      |
| Documents                                      | Witness interaction w/ Celaya | Witness Tour de France year | Witness description of Armstrong | Witness relationship w/ Armstron |
| Hamilton-Tyler-Affidavit.pdf                   | Team doctor                   | 1997                        | Varied                           | Professional; complicated        |
| Andreu-Frankie-Affidavit                       | Team doctor                   | 1998                        | Friend; interacted               | Close, complicated               |
| Swart-Stephen-Affidavit                        | -                             | 1995                        | Teammate; EPO                    | Teammates                        |
| OReilly-Emma-Affidavit.pdf                     | Mentioned; team doctor        | 1999                        | Varied; unclear                  | Varied                           |
| Danielson-Tom-Affidavit.p                      | Medical treatments            | Unknown                     | Varied; tense                    | Mixed                            |
| Bertagnolli-Leonardo-Wit                       | -                             | -                           | -                                | -                                |

Step 2: Filter, Select Columns, Table Density

#### 2a: Filter Option

Selecting the "Filter" option will allow you to narrow your results according to the column and value. In the blue box in the screenshot below, the filter narrows in on when the witness competed in the 1997 Tour de France:

| ocuments             |          | v                    | Vitness in | nteraction w/ Ce | elaya V | Witness T | our de Fra |
|----------------------|----------|----------------------|------------|------------------|---------|-----------|------------|
| Columns<br>Witness T | our de 👻 | Operator<br>contains | v<br>• 1   | /alue<br>997     |         | ×         |            |

#### 2b: Column Option

Selecting the "Column" option will allow you to delete unwanted columns by toggling the columns on/off shown in the orange box in the screenshot below. In this example, the "Relationship with Dr. Celaya" was toggled off. You also have the option to search for columns:

| Documents |        | Witness 1 |
|-----------|--------|-----------|
|           |        |           |
| Find col  | umn    |           |
| 💶 Doc     | uments |           |

#### 2c: Table Density

Depending on your preference, you can select the density of how compact you want the spacing to be. In the example below, the "Compact" spacing option was selected, shown in the pink box:

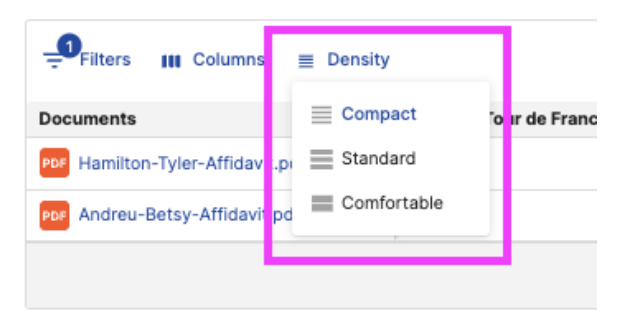

Linked skills from "Summarize" - "Review Documents"

You will soon be able to run other relevant skills such as "Review Documents" from the "Summarize" skill response. As featured in the <u>5/10 Product Update</u>, you can currently run "Summarize" from "Review Documents."

## Step 1: Select "Follow-up Skill" in the dropdown

Upon completion of a query in "Summarize," there will be a drop-down option (shown in the green box in the screenshot below) to run "Review documents" on your "Summarize" results:

| >>               |                                                                                                    |          |                                                                                                    |        |
|------------------|----------------------------------------------------------------------------------------------------|----------|----------------------------------------------------------------------------------------------------|--------|
| Summarize comple | ted.                                                                                                    |          |                                                                                                    |        |
| REQUEST          | Hide files A                                                                                                    |          |                                                                                                    |        |
| RESPONSE         | Detailed Summary:<br>^ Fields v. Twitter, Inc.pdf                                                                                                    | =        | Follow-up Skill   Review Documents Ask specific questions about any of the documents upoladed here                                                                                                    | )<br>> |
|                  | Pages 1-3 > - Plaintiffs-Appellants Tamara Fields and Heather Creach are suing Twitter on behalf of the estates of their husbands, Lloyd "Carl" Fields, Jr. and James Damon Creach, respec - Fields and Creach were killed in an attack in Jordan on November 9, 2015, for which IS - Plaintiffs-Appellants allege that Twitter knowingly provided material support to ISIS in messaging services, which proximately caused their injuries Twitter moved to dismiss the case, and the district court granted the motion, ruling th that they were injured "by reason of" Twitter's conduct and that Twitter's liability was or | the form | Load a Brief Summary<br>1-3 paragraphs summarking each<br>document<br>Load a Comprehensive Summary<br>A paragraph summary will be given for<br>each page in the uploaded document<br>in of Twitter accounts and direct-<br>iffs-Appellants failed to plead<br>by \$ 230 of the Communications | >      |

You can also choose to produce different Summary lengths on the same document(s) in the "Follow-up skill" dropdown option.

## Step 2: Select document(s)

For "Summarize" runs with multiple documents, you can select specific or all documents to run in "Review Documents," and click the "Review Documents" blue button (shown in the red boxes in the screenshot below):

| = Summarize |                                                                                           |                          |
|-------------|-------------------------------------------------------------------------------------------|--------------------------|
| REQUEST     | Hide files ^<br>Por Fields v. Twitter, Inc.pdf<br>Por privatejetservicesgroupvtwitter.pdf |                          |
| RESPONSE    | Detailed Summary:<br>Select the documents you wish to submit.                             | Cance Review Documents > |
|             | Fields v. Twitter, Inc.pdf                                                                | $\checkmark$             |
|             | privatejetservicesgroupvtwitter.pdf                                                       | $\checkmark$             |

Step 3: Enter questions and run "Review Documents"

By selecting "Review Documents," you can immediately trigger the skill and ask queries, shown in the modal below:

## casetext

| ٠      | >> = Summarize                                 |            |                                   |
|--------|------------------------------------------------|------------|-----------------------------------|
| A      | RECUEST Show Firs ~                            |            | Cancel Review Documents           |
| م<br>۲ | Review Documents                               | ×          | <i></i>                           |
| 0      | Questions to answer from text                  |            | ~                                 |
| 8      | Who were the parties in the document?          | 0          | ~                                 |
| E.     | 1993 characters retraining                     |            | ×                                 |
|        | Ask a question<br>1900 characters remaining    | •          | ×.                                |
| ×      | Ask a question                                 | 0          |                                   |
|        | 1990 characters remaining Add another question |            |                                   |
|        | ← Back Det ye                                  | ur answers |                                   |
|        | Ask Co-Co a qu                                 |            |                                   |
| θ      | - Summar                                       |            |                                   |
|        | is the help of P                               | 0          | Refine Response 👲 Download 📋 Copy |

Step 4: View followup skill requests

Followup skill requests will appear at the top of the results page

| >>                                                                                       |                            |                                             |                   |
|------------------------------------------------------------------------------------------|----------------------------|---------------------------------------------|-------------------|
| O Reviewing 2 documents                                                                  |                            | v                                           | <b>/iew</b><br>1% |
| REQUEST       Show files ∨         2 reviewed documents         Uploaded   July 19, 2023 |                            | Summarize Documents 🗸                       |                   |
|                                                                                          |                            | Click a row to see details.                 | L.                |
| Documents                                                                                | Document parties           | Ruling                                      |                   |
| Fields v. Twitter, Inc.pdf                                                               | Plaintiffs, Twitter, amici | Dismissed                                   |                   |
| ppp privatejetservicesgroupvtwitter.pdf                                                  | PJS, Twitter               | -                                           |                   |
|                                                                                          |                            | Rows per page: 20 $\checkmark$ 1–2 of 2 < > |                   |

Step 5: Expand results for followup skill

Upon clicking on any of the cells in the "Review documents" table, you can also view the detailed output of the results:

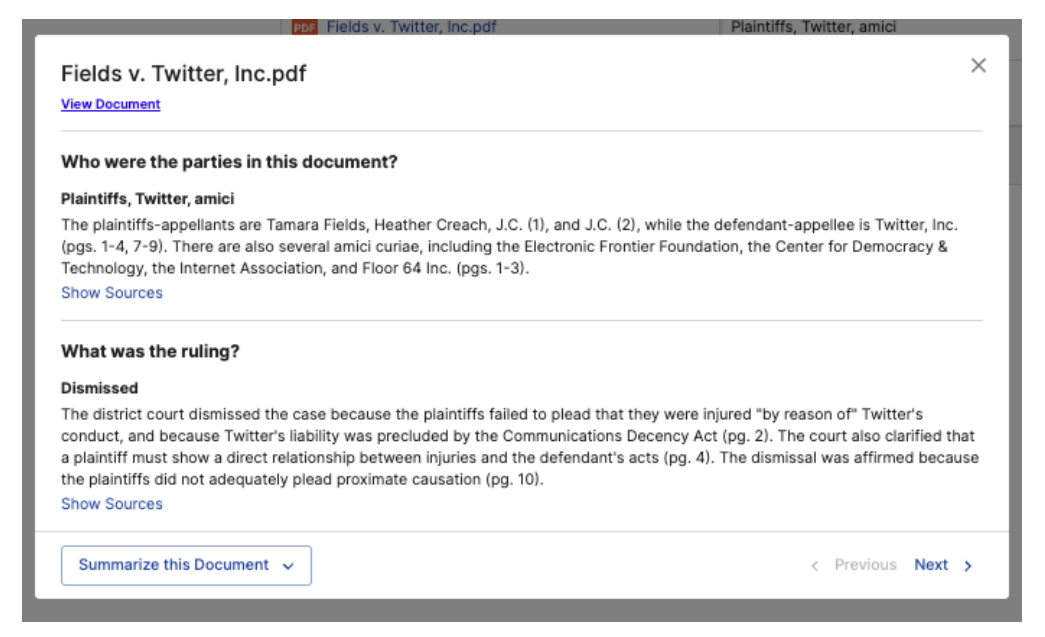

Market check – EDGAR M&A Database now includes 2009 An option in "Market check" is to use publicly available mergers and acquisitions filed with the SEC. Once you log into CoCounsel and launch the "Market check" skill, you can select the EDGAR database. The EDGAR database will be pre-populated in this skill. **This database includes mergers from 2009-2023**.

When you launch the "Market check" skill in CoCounsel, you can select the "Market Check Merger Agreements" database (shown in the green box):

## casetext

| Market Check                  |              | ing havdi yodi an |                  |              | :          |
|-------------------------------|--------------|-------------------|------------------|--------------|------------|
| Select a database             |              |                   |                  | ⊕ Net        | w database |
| Database name                 | Organization | Files             | Date Added       | $\downarrow$ |            |
| Edgar 2010                    | CoCounsel    | 1,627             | 5/26/23, 8:28 PM | Manage       |            |
| Edgar-20230520-20230526       | CoCounsel    | 19                | 5/26/23, 5:11 PM | Manage       |            |
| Mergers 2009                  | CoCounsel    | 834               | 5/26/23, 1:50 PM | Manage       |            |
| test-collection               | CoCounsel    | 1                 | 5/25/23, 9:32 AM | Manage       |            |
| Edgar 2009                    | CoCounsel    | 1,520             | 5/23/23, 7:28 PM | Manage       |            |
| test                          | CoCounsel    | 4                 | 5/1/23, 3:19 PM  | Manage       |            |
| Market Check Merger Agreement | CoCounsel    | 17,150            | 4/28/23, 8:28 AM | Manage       |            |
| 1 row selected                |              |                   |                  | 31-37 of 37  | < >        |
|                               |              |                   |                  |              | Next       |
|                               |              |                   |                  |              |            |

# Release notes web page - Product Updates

You can now access these "Release notes" for up-to-date information about product enhancements and new functionalities in CoCounsel. "Release notes" are updated weekly every Wednesday or Thursday, and can be accessed here: <u>https://casetext.com/release-notes/</u>.

## **Release notes**

| 7/12/23 | <ul> <li>Released: Create a database in "Search a database"</li> <li>Admin controls - Member permissions, "Market check" - M&amp;A DB now includes</li> <li>2017</li> <li>Forthcoming: Linked skills from "Summarize"</li> </ul>                                  | <u>Release notes (.pdf)</u> |
|---------|----------------------------------------------------------------------------------------------------|-----------------------------|
| 6/28/23 | <ul> <li>Released: Manage member permissions in admin (select accounts only at this<br/>time), create a database in Search a Database</li> <li>Forthcoming: Linked skills from Summarize, manage databases from Search a<br/>Database</li> </ul>                  | <u>Release notes (.pdf)</u> |
| 6/22/23 | <ul> <li>Released: Create a database in "Search a database"</li> <li>Admin controls - Member permissions, "Market check" - M&amp;A DB now includes</li> <li>2017</li> <li>Forthcoming: Linked skills from "Summarize"</li> </ul>                                  | <u>Release notes (.pdf)</u> |
| 6/14/23 | <ul> <li>Released: "Legal research memo" - Jx + date filtering &amp; publication status</li> <li>"Market check" - M&amp;A DB now includes 2018</li> <li>Forthcoming: Admin controls - Member permissions, Create a database in<br/>"Search a database"</li> </ul> | <u>Release notes (.pdf)</u> |